|   | El ésture   | Unidad para la atención                   | INSTRUCTIVO CREACIÓN PRODUCT BACKLOG ITEM<br>HIJO ASOCIADO AL PRODUCT BACKLOG ITEM<br>PRINCIPAL | Código:130,06,05-3          |
|---|-------------|-------------------------------------------|-------------------------------------------------------------------------------------------------|-----------------------------|
| Ş | es de todos | s y reparación integral<br>a las víctimas | GESTIÓN DE LA INFORMACIÓN                                                                       | Versión:01                  |
|   |             |                                           | ,                                                                                               | Fecha: 20/12/2021           |
|   |             |                                           | PROCEDIMIENTO SISTEMAS DE INFORMACION                                                           | Página <b>1</b> de <b>8</b> |

- **1. OBJETIVO:** Describir el paso a paso para crear un Product Backlog Ítem Hijo asociado al Product Backlog Ítem principal (Padre), con el fin de documentar y hacer seguimiento a nuevos cambios y/o ajustes que generen modificaciones en el alcance inicial del producto en cualquier etapa del ciclo de desarrollo de software.
- **2. ALCANCE:** La creación de un Product Backlog Ítem Hijo inicia con la etapa de levantamiento y análisis de la información y finaliza con la etapa de paso a producción de este.

## 3. DEFINICIONES:

**Link Type:** Tipo de enlace asociado al Product Backlog Ítem Hijo, para este caso es Child (Hijo).

**Product Backlog:** Es un listado ordenado y priorizado de cada uno de los requisitos que se necesitan para la implementación de un proyecto de desarrollo de software creado en la Herramienta de gestión de desarrollo.

**Product Backlog Ítem:** son aquellos elementos que componen el Product Backlog dentro de la Herramienta de gestión de desarrollo.

Work Item type: Tipo de artefacto para este caso es un Product Backlog Ítem.

#### 4. ACTIVIDADES:

Cuando se presentan ajustes en la fecha acordada de paso a pruebas debido a las integraciones, solicitudes de ajuste o nuevas prioridades frente al requerimiento inicial durante cualquiera de las etapas del ciclo de desarrollo, se solicitará al área o proceso funcional que se remita algún registro (correo electrónico, acta u otros) que incluya dichos ajustes, de manera que se creará un Product Backlog Ítem Hijo del Product Backlog Ítem existente generado con la solicitud inicial y se modificará la fecha comprometida según se analice este ajuste. El registro de soporte se puede adjuntar al Product Backlog Ítem Hijo. A continuación, se describen las actividades requeridas para la creación del Product Backlog Ítem Hijo.

#### A. Inicio de creación del Product Backlog Ítem Hijo

El Enlace responsable del Equipo de Sistemas de Información es quien deberá ingresar a la herramienta de gestión de desarrollo y acceder al Product Backlog Ítem (Padre) para crear un Product Backlog Ítem Hijo por medio del link "+ Add link" como lo muestra la siguiente gráfica:

|                                              |                                                                                                    | Unidad nara la atención                 | INSTRUCTIVO CRI<br>HIJO ASOCIAD            | EACIÓN PRODUCT I<br>O AL PRODUCT BAC<br>PRINCIPAL                             | BACKLOG ITEM                                 | Código:130,06,05-3                   |
|----------------------------------------------|----------------------------------------------------------------------------------------------------|-----------------------------------------|--------------------------------------------|-------------------------------------------------------------------------------|----------------------------------------------|--------------------------------------|
| Ş                                            | es de todos                                                                                                    | y reparación integral<br>a las víctimas | GESTIÓ                                     | GESTIÓN DE LA INFORMACIÓN                                                     |                                              |                                      |
|                                              |                                                                                                    |                                         |                                            |                                                                               | o prus or é vi                               | Fecha: 20/12/2021                    |
|                                              |                                                                                                    |                                         | PROCEDIMIEN                                | IO SISTEMAS DE INF                                                            | ORMACIÓN                                     | Página <b>2</b> de <b>8</b>          |
|                                              | 21419 Actos Administrativos Pruebas Metodologia para Desarrollo de Software          Yesid Alexis Carranza Freile       P 8 comments       Add tag       Res Save & Close       Res Foll |                                         |                                            |                                                                               | 🗑 Save & Close 🍸 🔊 Follow<br>Updated by BRIA | 7 😨 🕐 🤊 …<br>N VARELA LOZANO: 6 nov. |
|                                              | Reason                                                                                                    | A Moved out of stat Iteration           | crum Test                                  | n Test Det                                                                    |                                              | Ď & (1) Û                            |
|                                              | BRIAN VARELA LOZANO commented 6 nov.                                                                                                    |                                         |                                            | Responsable Integración<br>Juan Pablo Diaz Salamanca                          | more about deployment status reporting       |                                      |
|                                              | Alexis Carranza Freile                                                                                                    |                                         | s pruebas, se aujunta la evidencia @ resid | Fecha Paso a Pruebas Internas<br>06/11/2020 20:30                             | Development                                  |                                      |
|                                              | BLB                                                                                                    | BRIAN VARELA LOZANO commented 6 nov.    |                                            | + Add link<br>Responsable Pruebas Internas<br>Sonia Lucia Navarrete Sarmiento |                                              |                                      |
| PRUEBAS: Comentarios en etapa de pruebas OTI |                                                                                                    | as OTI @Jaime Alberto Canaval           | Fecha Paso a pruebas Funcionales           | Related Work                                                                  |                                              |                                      |

| Devuerto desde Pruebas Funcionales |
|------------------------------------|
| No Updated up/11/                  |
|                                    |

06/11/2020 21:01

06/11/2020 20:59

Devuelto desde Pruebas Internas

Fecha Devolución desde Pruebas Internas

+ Add link ~

Sexisting item

🖻 New item

Grafica No 1 – Creación de Product Backlog Ítem Hijo

Si

Al dar clic en el link "+ Add link" se despliega dos tipos de opciones, para este caso debemos seleccionar la opción "New Item".

# **B. Información Principal**

BRIAN VARELA LOZANO commented 6 nov.

PRUEBAS: Comentarios en etapa de integracion @Sonia Lucia Navarrete

Gonzalez

Sarmiento

Posteriormente se desplegará una ventana donde se solicitan unos datos básicos como se muestra en la gráfica 2:

| Add link                                                                                                    |                                                          |                 |
|----------------------------------------------------------------------------------------------------|----------------------------------------------------------|-----------------|
| You are adding a link from:                                                                                                    |                                                          | 1               |
| <ul> <li>21419 <u>Actos Administrativos Pruebas Metodologia</u><br/>Updated 06/11/2020,          <ul> <li>Done</li> </ul> </li> </ul>                                        | para Desarrollo (                                        | <u>de Soft</u>  |
| Link type                                                                                                    |                                                          |                 |
| Child                                                                                                    |                                                          | $\sim$          |
| S Work item type O Could not find the specified work it                                                                                                    | tem type.                                                | ~               |
| ① The work item type you have selected is of the same t<br>21419. Please change the link type or select a child we<br>the same hierarchy level to avoid a limited experience | type with work it<br>ork item that is r<br>e. Learn more | tem X<br>not on |
| Title                                                                                                    |                                                          |                 |
| <b>Q</b>                                                                                                    |                                                          |                 |
|                                                                                                    |                                                          |                 |
|                                                                                                    | 01/                                                      |                 |

Grafica No 2 - Información principal

| El futuro<br>es de todos Unidad para la atención<br>y reparación integral<br>a las víctimas |  | Unidad para la atención                 | INSTRUCTIVO CREACIÓN PRODUCT BACKLOG ITEM<br>HIJO ASOCIADO AL PRODUCT BACKLOG ITEM<br>PRINCIPAL | Código:130,06,05-3          |
|---------------------------------------------------------------------------------------------|--|-----------------------------------------|-------------------------------------------------------------------------------------------------|-----------------------------|
|                                                                                             |  | y reparación integral<br>a las víctimas | GESTIÓN DE LA INFORMACIÓN                                                                       | Versión:01                  |
|                                                                                             |  |                                         | · · · · · · · · · · · · · · · · · · ·                                                           | Fecha: 20/12/2021           |
|                                                                                             |  |                                         | PROCEDIMIENTO SISTEMAS DE INFORMACION                                                           | Página <b>3</b> de <b>8</b> |

Se deberá escoger las siguientes opciones en cada una de las listas desplegables como se muestra en las gráficas 3 y 4:

| You are adding a link from:       ▲         ● 21419 Actos Administrativos Pruebas Metodologia para Desarrollo de Soft       Updated 06/11/2020, ● Done         Link type       ▲         Child       ✓         Work       ✓         Child       ✓         Duplicate       ✓         Duplicate Of       ✓         Parent       ✓         Predecessor       ✓         Related       Successor         Tested By       ✓         Tests | Add link                                                                                                    |                                  | ×      |
|----------------------------------------------------------------------------------------------------|----------------------------------------------------------------------------------------------------|----------------------------------|--------|
| 21419 Actos Administrativos Pruebas Metodologia para Desarrollo de Soft Updated 06/11/2020, • Done    Link type   Child   Work   Child   Duplicate   Duplicate Of   Parent   Predecessor   Related   Successor   Tested By   Tests   OK   Cancel                                                                                                    | You are adding a link from:                                                                                                    |                                  | ^      |
| Link type Child Child Vork Child Duplicate Duplicate Of Parent Predecessor Related Successor Tested By Tests OK Cancel                                                                                                    | <ul> <li>21419 Actos Administrativos Pruebas Metodologia<br/>Updated 06/11/2020,          <ul> <li>Done</li> </ul> </li> </ul> | <u>a para Desarrollo de Soft</u> |        |
| Child  Work Child Duplicate Duplicate Of Parent Predecessor Related Successor Tested By Tests OK Cancel                                                                                                    | Link type                                                                                                    |                                  |        |
| Work       Child       Duplicate       Duplicate Of       Parent       Predecessor       Related       Successor       Tested By       Y       Tests                                                                                                    | Child                                                                                                    |                                  | $\sim$ |
| Child Duplicate Duplicate Of Parent Predecessor Related Successor Tested By Tests OK Cancel                                                                                                    | Work                                                                                                    |                                  |        |
| Duplicate Duplicate Of Parent Predecessor Related Successor Tested By Tests OK Cancel                                                                                                    | Child                                                                                                    |                                  |        |
| Duplicate Of Parent Predecessor Related Successor Tested By Tests OK Cancel                                                                                                    | Duplicate                                                                                                    |                                  |        |
| Parent Predecessor Related Successor Tested By Tests OK Cancel                                                                                                    | Duplicate Of                                                                                                    |                                  |        |
| Predecessor<br>Related<br>Successor<br>Tested By<br>Tests<br>OK Cancel                                                                                                    | Parent                                                                                                    |                                  |        |
| Related<br>Successor<br>Tested By<br>Tests<br>OK Cancel                                                                                                    | Predecessor                                                                                                    |                                  |        |
| Successor<br>Tested By<br>Tests<br>OK Cancel                                                                                                    | Related                                                                                                    |                                  |        |
| Tested By v<br>Tests OK Cancel                                                                                                    | Successor                                                                                                    |                                  |        |
| Tests OK Cancel                                                                                                    | Tested By                                                                                                    |                                  | ~      |
| OK Cancel                                                                                                    | Tests                                                                                                    |                                  |        |
|                                                                                                    |                                                                                                    | OK Can                           | cel    |

Grafica No 3 – Selección Link Type

| Add link                                                                                                    |                   |                |
|----------------------------------------------------------------------------------------------------|-------------------|----------------|
| You are adding a link from:                                                                                   |                   | ^              |
| <ul> <li>■ 21419 <u>Actos Administrativos Pruebas Metodologia p</u><br/>Updated 06/11/2020, ● Done</li> </ul> | oara Desarrollo o | <u>le Soft</u> |
| Link type                                                                                                    |                   |                |
| Child                                                                                                    |                   | $\sim$         |
| • Work item type                                                                                              |                   |                |
|                                                                                                    |                   | ~              |
| Bug                                                                                                    |                   |                |
| Epic                                                                                                    |                   |                |
| Feature                                                                                                    |                   |                |
| Impediment                                                                                                    |                   |                |
| Product Backlog Item                                                                                          |                   |                |
| Task                                                                                                    |                   |                |
| Test Case                                                                                                    |                   | `              |
|                                                                                                    | ОК                | Cancel         |
|                                                                                                    |                   |                |

Grafica No 4 – Selección Work item type

| El futuro<br>es de todos Unidad para la atención<br>y reparación integral<br>a las víctimas |  | Unidad para la atención                           | INSTRUCTIVO CREACIÓN PRODUCT BACKLOG ITEM<br>HIJO ASOCIADO AL PRODUCT BACKLOG ITEM<br>PRINCIPAL | Código:130,06,05-3          |
|---------------------------------------------------------------------------------------------|--|---------------------------------------------------|-------------------------------------------------------------------------------------------------|-----------------------------|
|                                                                                             |  | odos y reparación integral<br>odos a las víctimas | GESTIÓN DE LA INFORMACIÓN                                                                       | Versión:01                  |
|                                                                                             |  |                                                   | ,                                                                                               | Fecha: 20/12/2021           |
|                                                                                             |  |                                                   | PROCEDIMIENTO SISTEMAS DE INFORMACION                                                           | Página <b>4</b> de <b>8</b> |

Una vez seleccionadas las opciones correspondientes, se debe digitar el título del Product Backlog Ítem Hijo que se está creando y posteriormente dar clic en el botón "OK" para continuar el proceso de creación.

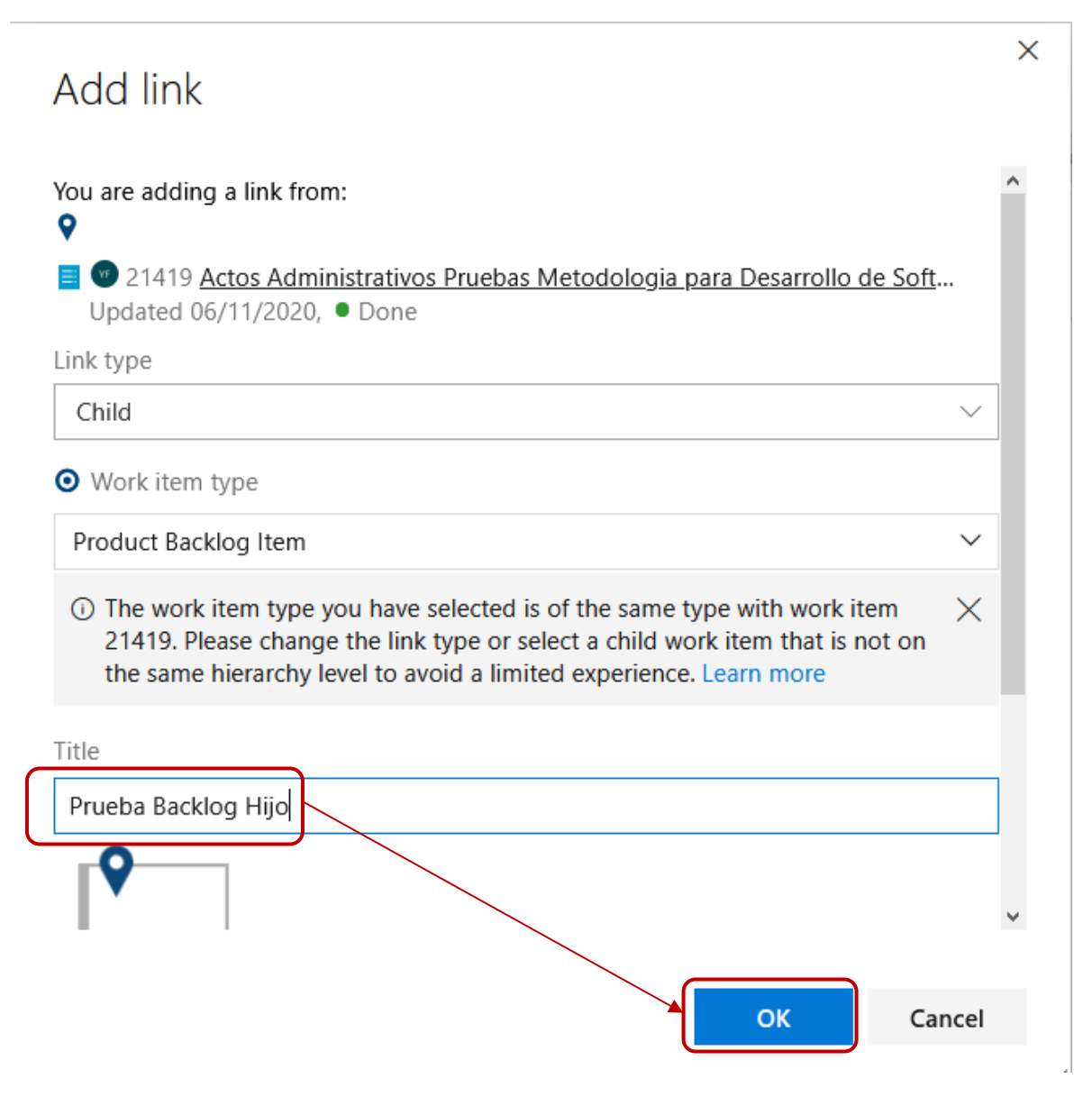

Grafica No 5 – Selección de título del producto backlog ítem hijo

## C. Descripción de la solicitud

Una vez diligenciados los datos de la ventana anterior, la herramienta de gestión de desarrollo muestra la ventana principal con los datos que deberán diligenciarse para completar la creación del Product Backlog Ítem Hijo. Uno de estos campos es la descripción de la solicitud dentro de la cual se deberá mencionar de una forma clara y precisa los cambios y/o

| El futuro<br>es de todos Unidad para la atención<br>y reparación integral<br>a las víctimas |  | Unidad para la atención                 | INSTRUCTIVO CREACIÓN PRODUCT BACKLOG ITEM<br>HIJO ASOCIADO AL PRODUCT BACKLOG ITEM<br>PRINCIPAL | Código:130,06,05-3          |
|---------------------------------------------------------------------------------------------|--|-----------------------------------------|-------------------------------------------------------------------------------------------------|-----------------------------|
|                                                                                             |  | y reparación integral<br>a las víctimas | GESTIÓN DE LA INFORMACIÓN                                                                       | Versión:01                  |
|                                                                                             |  |                                         | ,                                                                                               | Fecha: 20/12/2021           |
|                                                                                             |  |                                         | PROCEDIMIENTO SISTEMAS DE INFORMACION                                                           | Página <b>5</b> de <b>8</b> |

modificaciones solicitadas por el área funcional, los cuales deberán realizarse al producto de software solicitado inicialmente.

| NEW PRODUCT BACKLOG ITEM *  Field 'Acceptance Criteria' cannot be empty. Prueba Backlog Hijo                                                 |                                                                            | <mark>بر</mark> ک                                                             |
|----------------------------------------------------------------------------------------------------|----------------------------------------------------------------------------|-------------------------------------------------------------------------------|
| Yesid Alexis Carranza Freile 4dd tag                                                                                                    |                                                                            | 新 Save & Close * ひ り …                                                        |
| State         Requirements         Area         Scrum Test           Reason         Moved to state Requ         Iteration         Scrum Test |                                                                            | :<br>Detaile ① ③ & (1) ⑧                                                      |
| Descripción                                                                                                    | Alineación Desarrollo y Calidad                                            | Impedimento                                                                   |
| Descripcion de la solicitud de cambio y/o modificacion del producto de software.                                                             | Fecha de Solicitud<br>20/11/2020 22:05<br>Requiere Levantamiento Detallado | Click to add Impedimento                                                      |
| Click to add Criterios de Aceptación                                                                                                    | Requiere Análisis Detallado<br>False                                       | Tipo de impedimento                                                           |
| Solicitante 0<br>Persona que Solicita                                                                                                    | Requiere Diseño Detallado<br>False<br>Fecha Comprometida                   | Persona Asociada al impedimento<br>🕲 Unassigned<br>Fecha Registro Impedimento |
| Area Solicitante 🚯                                                                                                    | Fecha Asignación                                                           | Impedimento Levantado                                                         |
|                                                                                                    | Asignado a                                                                 | Fecha de levantamiento de impedimento                                         |

Grafica No 6 – Descripción de la solicitud – Product Backlog Ítem hijo

## **D. Criterios de Aceptación**

Dentro de este campo se deben incluir todos y cada uno de los criterios de aceptación aplicables para llevar a cabo el desarrollo del ajuste y/o cambio solicitado como lo muestra la gráfica:

| NEW PRODUCT BACKLOG ITEM = 1 Field 'Area Solicitante' cannot be empty.                                                                                                    |                                           | ,* >                                            |
|----------------------------------------------------------------------------------------------------|-------------------------------------------|-------------------------------------------------|
| Prueba Backlog Hijo       Image: State of the state of the state of th |                                           | 🏹 Save & Close 🍸 💍 "기 🚥                         |
| State Requirements Area Scrum Test<br>Reason Moved to state Requ Iteration Scrum Test                                                                                                    |                                           | :<br>Detaile () () () ()                        |
| Descripción                                                                                                    | Alineación Desarrollo y Calidad           | Impedimento                                     |
| Descripcion de la solicitud de cambio y/o modificacion del producto de software.                                                                                                    | Fecha de Solicitud<br>20/11/2020 22:05    | Click to add Impedimento                        |
| Criterios de Aceptación                                                                                                    | Requiere Levantamiento Detallado<br>False | Impedimentos                                    |
| Criterio de aceptacion No 1                                                                                                    | Requiere Análisis Detallado<br>False      | Tipo de impedimento                             |
| Criterio de aceptación No 3<br>Criterio de aceptación No 3                                                                                                    | Requiere Diseño Detallado<br><b>False</b> | Persona Asociada al impedimento<br>🚱 Unassigned |
| $\mathbf{B}  I  \underline{\cup} \; \equiv \; \equiv \; ^{*}\!\!\!\!\!\!\!\!\!\!\!\!\!\!\!\!\!\!\!\!\!\!\!\!\!\!\!\!\!\!\!\!\!\!$                                                                                                    | Fecha Comprometida                        | Fecha Registro Impedimento                      |
| Solicitante 0                                                                                                    | Fecha Asignación                          | Impedimento Levantado                           |
| Persona que Solicita                                                                                                    | Asignado a                                | Fecha de levantamiento de impedimento           |

Grafica No 7 – Criterios de aceptación – Product Backlog Ítem Hijo

## E. Datos del Solicitante

La herramienta de gestión de desarrollo solicita el nombre de la persona que está realizando la solitud, así como el área a la cual pertenece, como lo muestra la gráfica:

| El futuro<br>es de todos Unidad para la atención<br>y reparación integral<br>a las víctimas |  | Unidad para la atención                 | INSTRUCTIVO CREACIÓN PRODUCT BACKLOG ITEM<br>HIJO ASOCIADO AL PRODUCT BACKLOG ITEM<br>PRINCIPAL | Código:130,06,05-3          |
|---------------------------------------------------------------------------------------------|--|-----------------------------------------|-------------------------------------------------------------------------------------------------|-----------------------------|
|                                                                                             |  | y reparación integral<br>a las víctimas | GESTIÓN DE LA INFORMACIÓN                                                                       | Versión:01                  |
|                                                                                             |  |                                         | ,                                                                                               | Fecha: 20/12/2021           |
|                                                                                             |  |                                         | PROCEDIMIENTO SISTEMAS DE INFORMACION                                                           | Página <b>6</b> de <b>8</b> |

| NEW PRODUCT BACKLOG ITEM *                                                                           |                                           | × ;                                          |  |
|----------------------------------------------------------------------------------------------------|-------------------------------------------|----------------------------------------------|--|
| Prueba Backlog Hijo                                                                                  |                                           |                                              |  |
| 🔞 Yesid Alexis Carranza Freile 🗇 0 comments 🛛 Add tag                                                |                                           | 🚼 Save & Close 🔻 🕐 🥍 🚥                       |  |
| State  Requirements Area Scrum Test                                                                  |                                           | ;                                            |  |
| Reason Moved to state Requ Iteration Scrum Test                                                      |                                           | <b>Detaile</b> 🕥 🔗 (1)                       |  |
| Descripción                                                                                          | Alineación Desarrollo y Calidad           | Impedimento                                  |  |
| lescripcion de la solicitud de cambio y/o modificacion del producto de software.<br>20/11/2020 22:05 |                                           | Click to add Impedimento                     |  |
| Criterios de Aceptación                                                                              | Requiere Levantamiento Detallado<br>False | Impedimentos                                 |  |
| Criterio de aceptacion No 1<br>Criterio de aceptacion No 2                                           | Requiere Análisis Detallado<br>False      | Tipo de impedimento                          |  |
| Criterio de aceptacion No 3<br>Criterio de aceptacion No 4                                           | Requiere Diseño Detallado<br>False        | Persona Asociada al impedimento 🛞 Unassigned |  |
| Solicitante                                                                                          | Fecha Comprometida                        | Fecha Registro Impedimento                   |  |
| Persona que Solicita<br>Martha Guzman                                                                | Fecha Asignación                          | Impedimento Levantado                        |  |
| Area Solicitante<br>DGSH - Subdirección Asistencia y Atención Humanitaria                            | Asignado a<br>🚱 Unassigned                | Fecha de levantamiento de impedimento        |  |

Grafica No 8 - Datos del solicitante - Backlog hijo

## F. Selección del Enlace Responsable

Se deberá seleccionar al Enlace responsable del Equipo de Sistemas de Información asociado al Product Backlog Ítem creado inicialmente, indicando en el Product Backlog Ítem Hijo que el Enlace responsable también gestionará el Product Backlog Ítem Hijo.

| New Product Backlog item *                                                                    |                               | »<br>م                                                                           |  |
|-----------------------------------------------------------------------------------------------|-------------------------------|----------------------------------------------------------------------------------|--|
| Prueba Backlog Hijo                                                                           |                               |                                                                                  |  |
| 🐨 Yesid Alexis Carranza Freile 🕫 0 comments Add tag                                           |                               | 🎇 Save & Close 🔻 🖔 🤌 🚥                                                           |  |
| State Requirements Area Scrum Test                                                            |                               | :                                                                                |  |
| Reason Moved to state Requ Iteration Scrum Test                                               |                               | <b>Detaile</b> 🕚 🔗 (1)                                                           |  |
| Persona que Solicita<br>Martha Guzman                                                         | Fecha Asignación              | Impedimento Levantado                                                            |  |
| Area Solicitante<br>DGSH - Subdirección Asistencia y Atención Humanitaria                     | Asignado a 🕲 Unassigned       | Fecha de levantamiento de impedimento                                            |  |
| Enlace Grupo Sistemas de Información                                                          | Tipo de Mantenimiento         | Impedimento Registrado Por<br>🚱 Unassigned                                       |  |
| Enlace Responsable S Jaime Alberto Canaval Gonzalez                                           | Fecha Inicio Desarrollo       | Deployment                                                                       |  |
| Discussion                                                                                    | Inicio Desarrollo por         | To track releases associated with this                                           |  |
| Add a comment. Use # to link a work item, ! to link a pull request, or @ to mention a person. | Fecha Paso a Integración      | deployment status reporting for Boards<br>in your pipeline's Options menu. Learn |  |
|                                                                                               | Responsable Integración       | note about deployment status reporting                                           |  |
|                                                                                               | 😫 Unassigned                  | Development                                                                      |  |
|                                                                                               | Fecha Paso a Pruebas Internas | + Add link                                                                       |  |

Grafica No 9 – Selección Enlace Responsable – Product Backlog Ítem Hijo

## G. Comentarios

El enlace responsable del Equipo de Sistemas de Información deberá realizar mínimo un comentario dentro del cual llame al responsable de este nuevo requerimiento, mencionándolo con @Correo del responsable del requerimiento, de manera que llegará a la bandeja de correo

|                                                  | FI CALL                                 | Unidad para la atención   | INSTRUCTIVO CREACIÓN PRODUCT BACKLOG ITEM<br>HIJO ASOCIADO AL PRODUCT BACKLOG ITEM<br>PRINCIPAL | Código:130,06,05-3          |
|--------------------------------------------------|-----------------------------------------|---------------------------|-------------------------------------------------------------------------------------------------|-----------------------------|
| es de todos y reparación integ<br>a las víctimas | y reparación integral<br>a las víctimas | GESTIÓN DE LA INFORMACIÓN | Versión:01                                                                                      |                             |
|                                                  |                                         |                           |                                                                                                 | Fecha: 20/12/2021           |
|                                                  |                                         |                           | PROCEDIMIENTO SISTEMAS DE INFORMACION                                                           | Página <b>7</b> de <b>8</b> |

de este, un mensaje con la información diligenciada en este campo, tal como lo muestra la siguiente gráfica. Este Enlace responsable puede ser el mismo enlace que tiene asignado el Parent Product Backlog Ítem (Padre) u otro responsable del requerimiento, según se requiera:

| NEW PRODUCT BACKLOG ITEM *                                                                                                    |                               | ,* >                                                                             |  |
|----------------------------------------------------------------------------------------------------|-------------------------------|----------------------------------------------------------------------------------|--|
| Prueba Backlog Hijo                                                                                                    |                               |                                                                                  |  |
| 🐨 Yesid Alexis Carranza Freile 🗇 0 comments 🛛 Add tag                                                                                                    |                               | 嶺 Save & Close 🔻 ひ り 🚥                                                           |  |
| State Requirements Area Scrum Test                                                                                                    |                               |                                                                                  |  |
| Reason Moved to state Requ Iteration Scrum Test                                                                                                    |                               | Detalle 🖏 🔗 (1) 🔰                                                                |  |
| Persona que Solicita<br>Martha Guzman                                                                                                    | Fecha Asignación              | Impedimento Levantado                                                            |  |
| Area Solicitante<br>DGSH - Subdirección Asistencia y Atención Humanitaria                                                                                                    | Asignado a<br>🕲 Unassigned    | Fecha de levantamiento de impedimento                                            |  |
| Enlace Grupo Sistemas de Información                                                                                                    | Tipo de Mantenimiento         | Impedimento Registrado Por                                                       |  |
| Enlace Responsable Fecha Inicio Desarrollo  Jaime Alberto Canaval Gonzalez  Deployment                                                                                                    |                               | Deployment                                                                       |  |
| Discussion                                                                                                    | Inicio Desarrollo por         | To track releases associated with this                                           |  |
| PRUEBA: Comentarios en etapa de requerimientos para backlog hijo @Jorge Andres Zapata Leal                                                                                                    | Fecha Paso a Integración      | deployment status reporting for Boards<br>in your pipeline's Options menu. Learn |  |
|                                                                                                    | Responsable Integración       | more about deployment status reporting                                           |  |
| $\mathbf{B}  I  \underline{\cup} \equiv \equiv \underline{*} \times \underline{A} \times \underline{\odot}  \mathbf{e}  \mathbf{e}  \mathbf$ | 🛞 Unassigned                  | Development                                                                      |  |
|                                                                                                    | Fecha Paso a Pruebas Internas | + Add link                                                                       |  |

Grafica No 10 -Comentarios - Product Backlog Ítem hijo

#### 5. RECOMENDACIONES:

#### Paso a producción

Es recomendable que no se haga el paso a producción de un Product Backlog Ítem Hijo, sin antes haber realizado este paso con el Product Backlog Ítem Principal. Para el paso a producción del Product Backlog Ítem Hijo, se deben aplicar los pasos de la Guía No. 6. Paso a producción.

## 6. ANEXOS

Anexo 1: Procedimiento sistemas de información

Anexo 2: Guía 1. Solicitud de requerimiento de creación de nuevo sistema de información o mantenimiento de existente

Anexo 3: Guía 2. Asignación del requerimiento

Anexo 4: Guía 3. Desarrollo

Anexo 5: Guía 4. Pruebas de calidad

Anexo 6: Guía 5. Pruebas funcionales

Anexo 7: Guía 6. Paso a producción

Anexo 8: Instructivo de acceso a la herramienta de gestión de desarrollo

Anexo 9: Instructivo para gestionar impedimentos

| - | FI & dame   | Unidad para la atención                                                    | INSTRUCTIVO CREACIÓN PRODUCT BACKLOG ITEM<br>HIJO ASOCIADO AL PRODUCT BACKLOG ITEM<br>PRINCIPAL | Código:130,06,05-3          |
|---|-------------|----------------------------------------------------------------------------|-------------------------------------------------------------------------------------------------|-----------------------------|
| Ţ | es de todos | de todos y reparación integral<br>a las víctimas GESTIÓN DE LA INFORMACIÓN | GESTIÓN DE LA INFORMACIÓN                                                                       | Versión:01                  |
|   |             |                                                                            |                                                                                                 | Fecha: 20/12/2021           |
|   |             |                                                                            | PROCEDIMIENTO SISTEMAS DE INFORMACIÓN                                                           | Página <b>8</b> de <b>8</b> |

# 7. CONTROL DE CAMBIOS

| Versión | Fecha      | Descripción de la modificación |
|---------|------------|--------------------------------|
| 1       | 20/12/2021 | Creación del documento         |